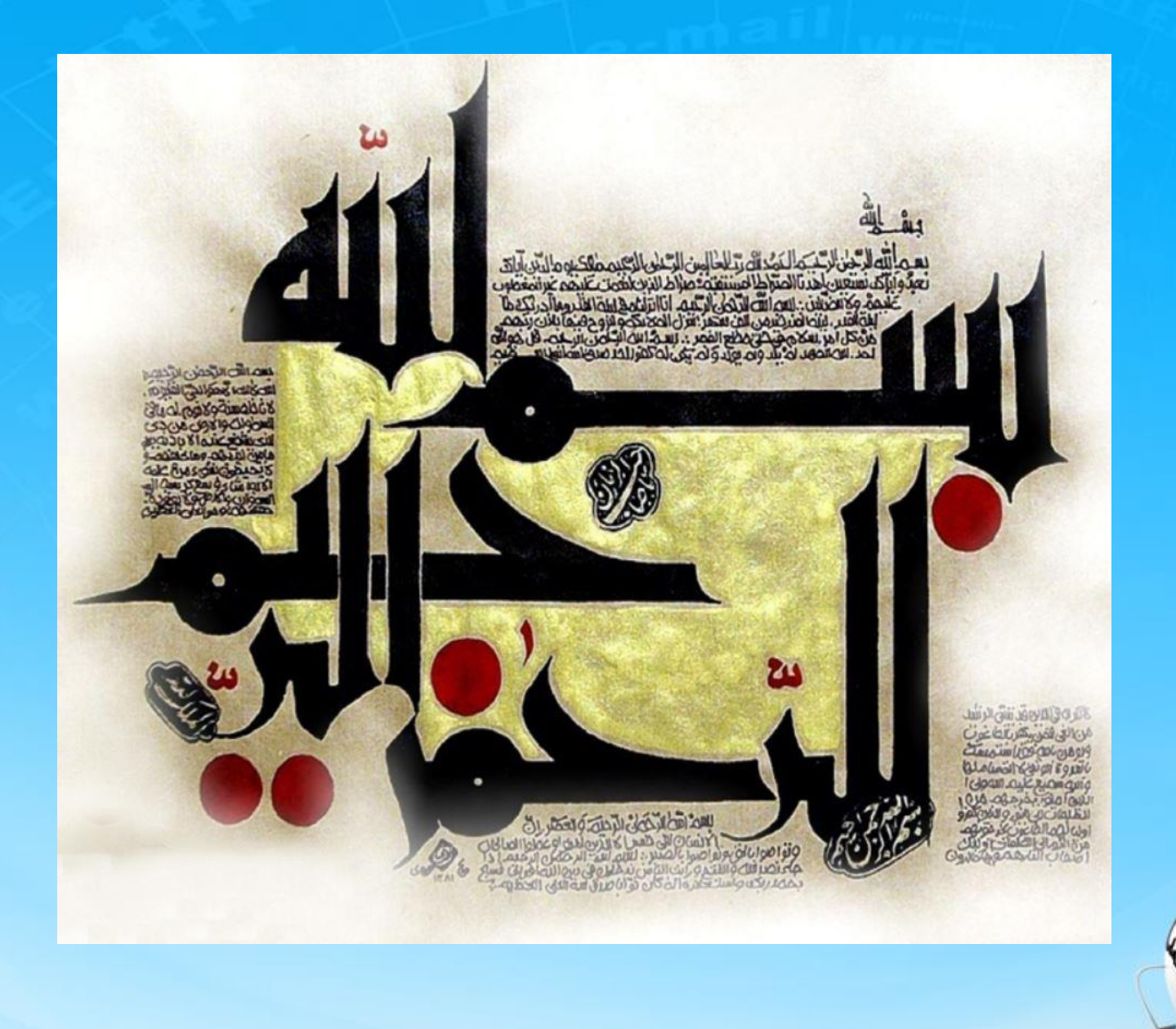

اسلاید ۱ دوره ژنرال وب دیزاین – دکتر محمدعلی حیدری

# ژنرال وب دیزاین چلسه سی ام

اسلاید ۲ دوره ژنرال وب دیزاین – دکتر محمدعلی حیدری

#### ۱- برای تب پیغام های من جدول زیر را مینویسیم

|                               | 1 |
|-------------------------------|---|
|                               |   |
| <b>/</b>                      |   |
| <b></b>                       |   |
| <b>اتاريخ<!--<td--></b>       |   |
| خلوان </td <td></td>          |   |
|                               |   |
| td>/eday                      |   |
|                               |   |
|                               |   |
| 1                             |   |
| 123                           |   |
| 1402                          |   |
| تاييد سفارش <td               | 4 |
| سفارش شما با کد رهگیری        | Ť |
| ۶۵۲۲td> ثبت شد </td <td></td> |   |
| خوانده نشده <td               | 1 |
|                               | } |
|                               |   |

#tabChildren section > table{
 width: 92%;
 direction: rtl;
 float: right;

#tabChildren section > table tbody
tr:first-child{
 background: #3c3c3c;
 color: #fff;
 font-size: 12pt;
 font-family: yekan;

#tabChildren section > table tbody tr td{
 width: 150px !important;
 text-align: center;

۲- ادامه استایل

#tabChildren section > table td{
 text-align: center;
 padding: 5px;
 border-left: 1px solid #ccc;
 border-bottom: 1px solid #ccc;

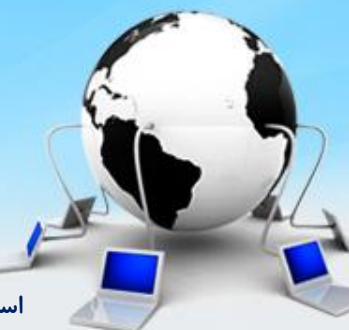

اسلاید ۴ دوره ژنرال وب دیزاین – دکتر محمدعلی حیدری

۳- برای تب نظرات من همانند تب پیغام های من table آن را کپی میکنیم و استایل آن را طوری تغییر میدیم که برای نظرات من هم کار کند. استایل ها را به tabChildren section > table تغییر میدیم

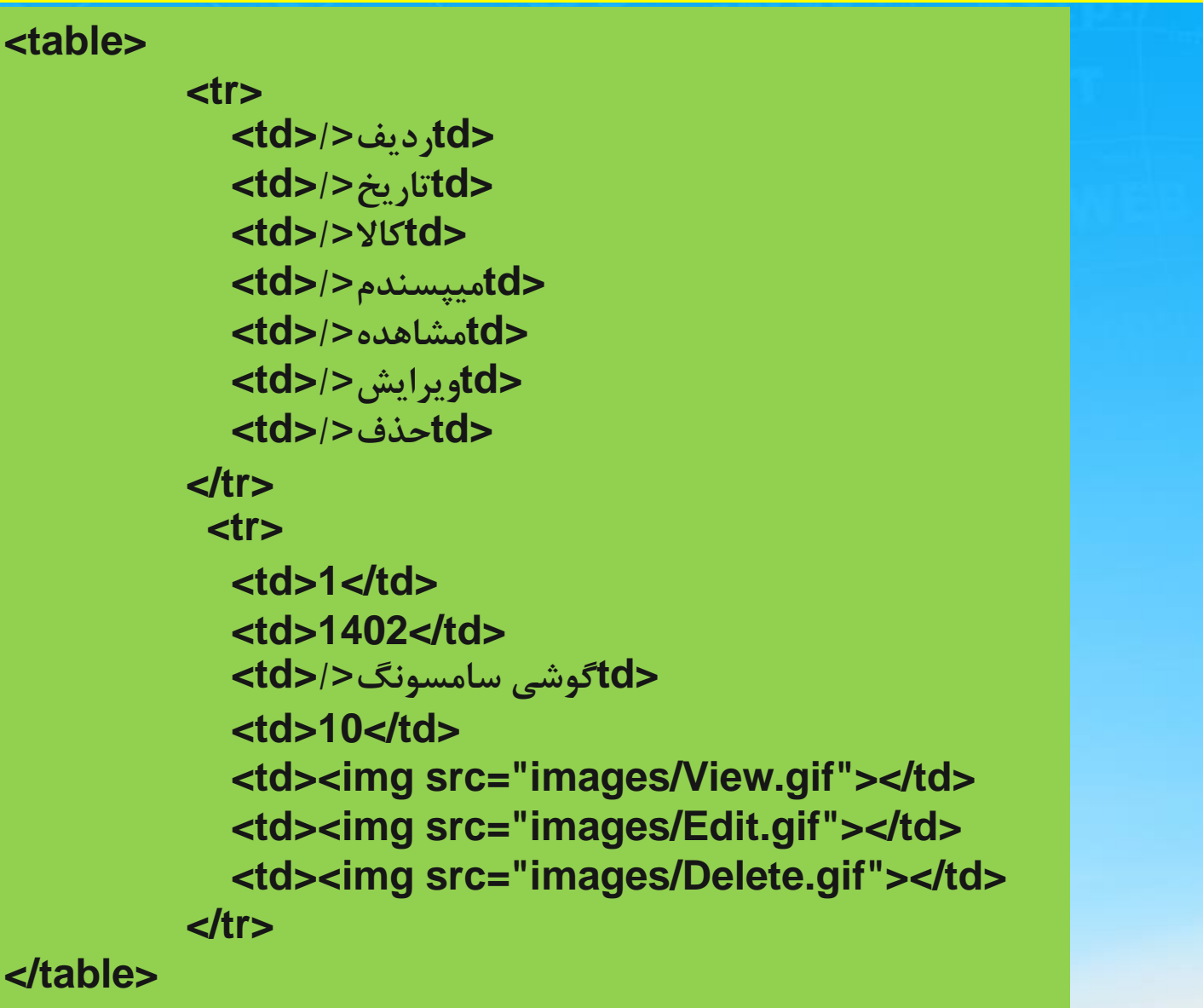

#### ۴- نوبت میرسه به تب بن های من. در بخش بالا یک div و درون آن یک input برای وارد کردن کد بن

#### <section id="bon"> <div id="addBon"> <span> کد دریافت بن </span> <input type="text" />

```
<img src="images/saveInfo.gif" />
</div>
```

</section>

#addBon img{
 position: relative;
 top: 10px;
 right: 5px;
}

#### #addBon{

padding: 10px; background: #eee; border: 1px dotted #ccc; margin-bottom: 20px;

#addBon input{
 width: 300px;
 height: 24px;
 border: 1px solid #ccc;
 margin-right: 10px;

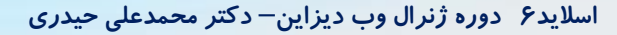

}

۵- همانند تب سفارشات من در زیر addBon یک table ایجاد میکنیم و ردیف دوم بخش آخر را آیکن قرار میدیم برای باز شدن جزییات و از همان تابع استفاده میکنیم

#bon .subtable table{
 width: 100%;

,td> />کد</ שفار ش</<td> />ح/ לtd>/>تاريخ ثبت اتار بخ انقضا اعتىار اولىه</d> اعتبار مصرفی</<td> < 

#bon .subtable table tr:first-child{
 background: #aaa !important;

#bon .subtable{
 padding: 10px;
 box-shadow: 0 0 5px #ccc inset;

#### ۶- یک tr زیر آخری ایجاد میکنیم تا بخش جزییات را بنویسیم

#### 

 <div class="subtable"> /</to> /> (td>/> (td>) / </d> /<//>> /<//>>

3542

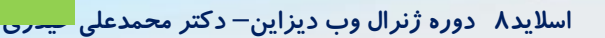

۷- نوبت به صفحه سبدخرید میرسه. باز از یکی از فایل های html یک کپی میگیریم و اسمش رو میزاریم showCart.

<div id="main\_showCart" style="width: 1200px;margin:10px 50px;padding:
5px;background: #fff;
float: right">

</div>

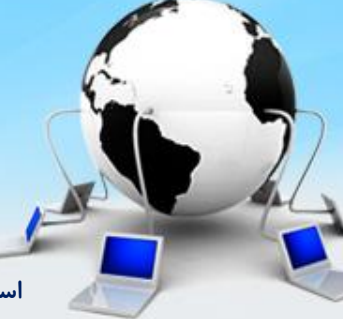

اسلاید ۹ دوره ژنرال وب دیزاین – دکتر محمدعلی حیدری

#### ۸- میخواییم درون تگ main یک عنوان همراه دکمه ثب نهایی قرار بدیم

<br/>
<br/>
<br/>
<br/>
<br/>
<br/>
<br/>
<br/>
<br/>
<br/>
<br/>
<br/>
<br/>
<br/>
<br/>
<br/>
<br/>
<br/>
<br/>
<br/>
<br/>
<br/>
<br/>
<br/>
<br/>
<br/>
<br/>
<br/>
<br/>
<br/>
<br/>
<br/>
<br/>
<br/>
<br/>
<br/>
<br/>
<br/>
<br/>
<br/>
<br/>
<br/>
<br/>
<br/>
<br/>
<br/>
<br/>
<br/>
<br/>
<br/>
<br/>
<br/>
<br/>
<br/>
<br/>
<br/>
<br/>
<br/>
<br/>
<br/>
<br/>
<br/>
<br/>
<br/>
<br/>
<br/>
<br/>
<br/>
<br/>
<br/>
<br/>
<br/>
<br/>
<br/>
<br/>
<br/>
<br/>
<br/>
<br/>
<br/>
<br/>
<br/>
<br/>
<br/>
<br/>
<br/>
<br/>
<br/>
<br/>
<br/>
<br/>
<br/>
<br/>
<br/>
<br/>
<br/>
<br/>
<br/>
<br/>
<br/>
<br/>
<br/>
<br/>
<br/>
<br/>
<br/>
<br/>
<br/>
<br/>
<br/>
<br/>
<br/>
<br/>
<br/>
<br/>
<br/>
<br/>
<br/>
<br/>
<br/>
<br/>
<br/>
<br/>
<br/>
<br/>
<br/>
<br/>
<br/>
<br/>
<br/>
<br/>
<br/>
<br/>
<br/>
<br/>
<br/>
<br/>
<br/>
<br/>
<br/>
<br/>
<br/>
<br/>
<br/>
<br/>
<br/>
<br/>
<br/>
<br/>
<br/>
<br/>
<br/>
<br/>
<br/>
<br/>
<br/>
<br/>
<br/>
<br/>
<br/>
<br/>
<br/>
<br/>
<br/>
<br/>
<br/>
<br/>
<br/>
<br/>
<br/>
<br/>
<br/>
<br/>
<br/>
<br/>
<br/>
<br/>
<br/>
<br/>
<br/>
<br/>
<br/>
<br/>
<br/>
<br/>
<br/>
<br/>
<br/>
<br/>
<br/>
<br/>
<br/>
<br/>
<br/>
<br/>
<br/>
<br/>
<br/>
<br/>
<br/>
<br/>
<br/>
<br/>
<br/>
<br/>
<br/>
<br/>
<br/>
<br/>
<br/>
<br/>
<br/>
<br/>
<br/>
<br/>
<br/>
<br/>
<br/>
<br/>
<br/>
<br/>
<br/>
<br/>
<br/>
<br/>
<br/>
<br/>
<br/>
<br/>
<br/>
<br/>
<br/>
<br/>
<br/>
<br/>
<br/>
<br/>
<br/>
<br/>
<br/>
<br/>
<br/>
<br/>
<br/>
<br/>
<br/>
<br/>
<br/>
<br/>
<br/>
<br/>
<br/>
<br/>
<br/>
<br/>
<br/>
<br/>
<br/>
<br/>
<br/>
<br/>
<br/>
<br/>
<br/>
<br/>
<br/>
<br/>
<br/>
<br/>
<br/>
<br/>
<br/>
<br/>
<br/>
<br/>
<br/>
<br/>
<br/>
<br/>
<br/>
<br/>
<br/>
<br/>
<br/>
<br/>
<br/>
<br/>
<br/>
<br/>
<br/>
<br/>
<br/>
<br/>
<br/>
<br/>
<br/>
<br/>
<br/>
<br/>
<br/>
<br/>
<br/>
<br/>
<br/>
<br/>
<br/>
<br/>
<br/>
<br/>
<br/>
<br/>
<br/>
<br/>
<br/>
<br/>
<br/>
<br/>
<br/>
<br/>
<br/>
<br/>
<br/>
<br/>
<br/>
<br/>
<br/>
<br/>
<br/>
<br/>
<br/>
<br/>
<br/>
<br/>
<br/>
<br/>
<br/>
<br/>
<br/>
<br/>
<br/>
<br/>

#main\_showCart .head h4{
 font-family: yekan;
 font-size: 13pt;
 margin-top: 5px;
 padding-right: 10px;
 float: right;

.btn\_green{ width: 170px; height: 37px; display: block; background: #20a620; box-shadow: 1px 2px 3px #ccc; border-radius: 5px; text-align: center; color: #fff; font-family: yekan; font-size: 11pt; line-height: 34px;

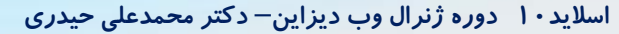

۹– چون شاید بعدا از btn\_green استفاده کنیم استایل های اضافی که مختص همین صفحه هست را یجور دیگه مینویسیم

.head .btn\_green{
 float: left;
 margin-top: 10px;
 margin-left: 8px;

}

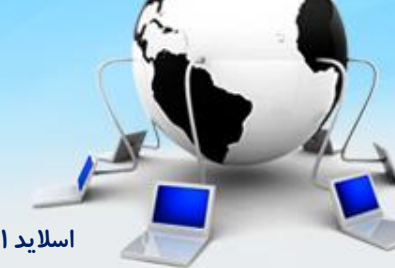

اسلاید ۱۱ دوره ژنرال وب دیزاین – دکتر محمدعلی حیدری

}

#### -۱۰ زیر head یک div ایجاد میکنیم برای محتوا و درون آن هم از table استفاده میکنیم

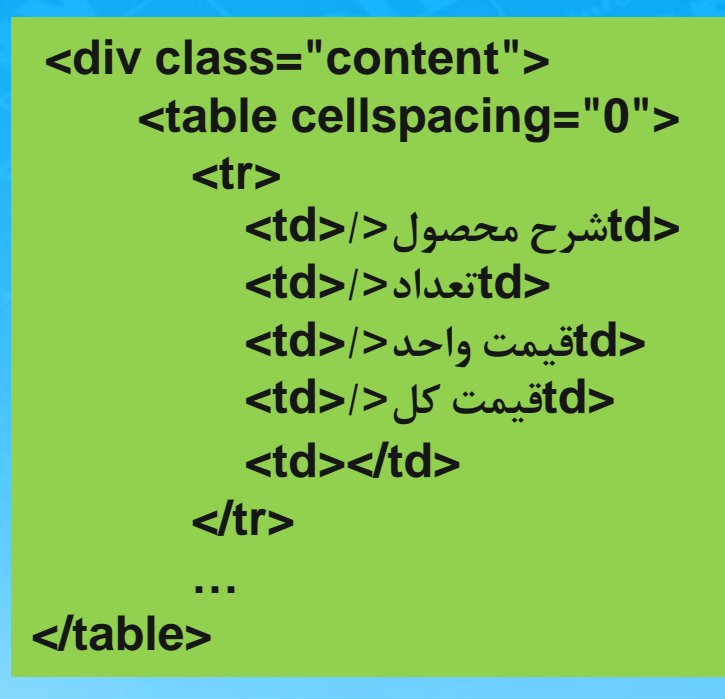

#main\_showCart .content table{
 width: 100%;
 font-family: yekan;
 font-size: 12pt;
 margin-top: 15px;
 float: right;

#main\_showCart .content table tr:first-child{
 background: #f7f9fa;

اسلاید ۱۲ دوره ژنرال وب دیزاین – دکتر محمدعلی حیدری

#### ۱۱- یک tr ایجاد میکنیم و درون td آن شرح محصول میدیم

#main showCart .content table .right{ <div class="right"> float: right; <imq src="images/products/small/product\_smal #main showCart .content table 11.jpg" width="100px" /> .left{ </div> float: right; <div class="left"> margin-right: 8px; گوشی سامسونگ #main showCart .content table .left p{ سفيد margin: 2px 0; #main\_showCart .content table td{ گارانتی یک ساله border-left: 1px solid #eee; padding: 3px; </div> border-bottom: 1px solid #eee; . . .

اسلاید ۱۳ دوره ژنرال وب دیزاین – دکتر محمدعلی حیدری

17- در td بعدی از select\_list که قبلا ایجاد کردیم استفاده میکنیم. برای اینکه اینجا از آیکن استفاده نشه (از after و after و after و after و after و before که اول ایجاد کرده بودیم یک کلاس میدیم و برای استایل اینطور درنظر میگیریم که اگر اون کلاس هم داشت before و after شامل آن بشه

```
<div class="select_list" style="width: 100px;margin: auto">
<span class="yekan garanti">
1
</span>
1
2
2
3
4
</div>
```

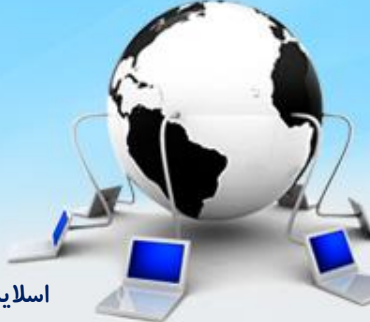

#### td - ۱۳ های بعدی هم ایجاد میکنیم و آخری را یک آیکن ضربدر درنظر میگیریم

```
<</td><span class="price">12,000,000</span></span><span class="tooman"><span class="price">12,000,000</span><span class="tooman"></tases="price">span><i class="remove_td"><
```

#main\_showCart .content table tr td:first-child{
 border-right: 1px solid #eee;

}

#main\_showCart .content table tr:first-child td{
 text-align: center;

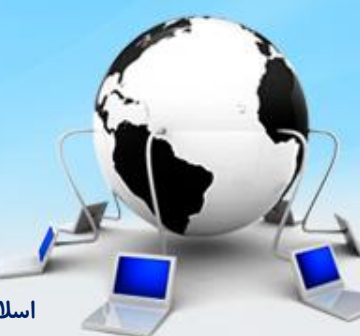

اسلاید ۱۵ دوره ژنرال وب دیزاین – دکتر محمدعلی حیدری

**۱۴ – ادامه استایل ها** 

```
#main_showCart .content table .price{
   font-size: 13pt;
}
```

```
#main_showCart .content table .tooman{
    font-size: 11pt;
```

```
#main_showCart .content table .remove_td{
    background: #de3131;
```

```
#main_showCart .content table .remove_icon{
    width: 15px;
    height: 15px;
    display: block;
    background: url(images/remove.png) no-repeat;
    margin: auto;
```

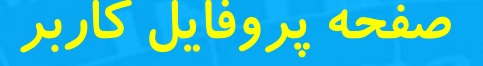

#### ۱۵- برای اینکه همه محتوای td ها وسط چین بشن بجز اولی از not استفاده میکنیم

#main\_showCart .content table tr td:not(:first-child){
 text-align: center;

}

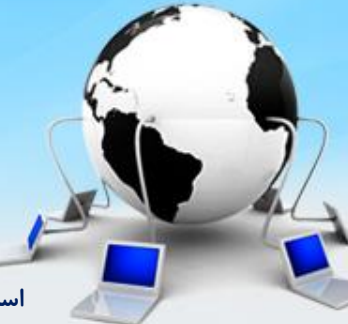

اسلاید ۱۷ دوره ژنرال وب دیزاین – دکتر محمدعلی حیدری

۱۶- برای بخش قیمت نهایی یک div زیر contentایجاد میکنیم و آن را به دو بخش تقسیم میکنیم. در قسمت اول جمع کل خرید را ایجاد میکنیم

| <div id="final_price"><br/><div id="total_price"><br/><span class="total_price1"><br/>:<span class="total_price1"><br/><span><br/></span><br/><span class="total_price2"><br/>12,000,000<br/></span><br/><span class="total_price3"></span></span></span></div></div> |                                                                        | <pre>#final_price{     width: 600px;     float: left;     font-family: yekan;     margin-top: 50px;     border: 1px solid     greenyellow;   }</pre> |                                                           | <pre>#total_price{     border-bottom: 1px solid greenyellow;     float: right;     width: 100%;     padding: 6px 0; }</pre> |                                                                                           |  |
|----------------------------------------------------------------------------------------------------|------------------------------------------------------------------------|----------------------------------------------------------------------------------------------------|-----------------------------------------------------------|----------------------------------------------------------------------------------------------------|-------------------------------------------------------------------------------------------|--|
| <br>                                                                                                    |                                                                        |                                                                                                    | .total_                                                   | price3{                                                                                                    |                                                                                           |  |
| <br>                                                                                                    | .total_price1{<br>float: right;<br>color: #413c3c;<br>font-size: 11pt; | .total_pri<br>float: r<br>color:<br>font-si<br>margir<br>}                                                                                           | ce2{<br>ight;<br>#413c3c;<br>ze: 13pt;<br>h-right: 260px; | floa<br>colo<br>font<br>mar<br>mar<br>}                                                                                     | oat: right;<br>olor: #413c3c;<br>ont-size: 11pt;<br>argin-right: 10px;<br>argin-top: 3px; |  |

J

1۷- بخش دوم مربوط به مبلغ قابل پرداخت است که مثل بخش اول هست

#### <div id="final\_price"> <div id="buy\_price"> #buy\_price{ <span class="total\_price1"> float: right; مبلغ قابل يرداخت: width: 100%; </span> padding: 6px 0; <span class="total\_price2"> background: #63db63; 12,000,000 } </span> <span class="total\_price3"> تومان </span> </div> </div>

اسلاید ۱۹ دوره ژنرال وب دیزاین – دکتر محمدعلی حیدری

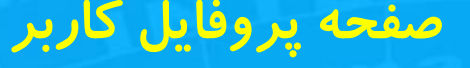

#### 1۸- در زیر final\_price یک دکمه قرار میدیم که قبلا ایجاد کردیم با کلاس btn\_green

<div style="width: 100%; margin: 50px 5px; float: left"> <span class="btn\_green" style="float: left"> انتخاب شيوه ارسال کالا </span>

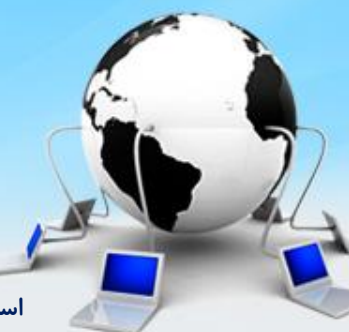

اسلاید ۲۰ دوره ژنرال وب دیزاین – دکتر محمدعلی حیدری

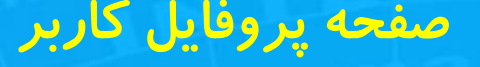

**showCart1** میخواییم صفحه تکمیل سفارش را طراحی کنیم یک صفحه کپی میگیریم و اسمش را میزاریم

<div id="main\_showCart1" style="width: 1200px;margin:10px 50px;padding: 5px;background: #fff; float: right;">

</div>

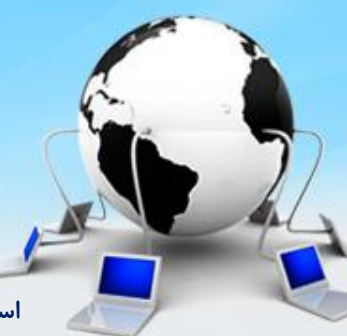

اسلاید ۲۱ دوره ژنرال وب دیزاین – دکتر محمدعلی حیدری

#### ۲۰- مراحل تکمیل را که قبلا در صفحه پنل کاربری نوشتیم در این قسمت کپی میکنیم و تغییرات را بهش میدیم

<div class="order\_steps"> <div class="dashed"> <span></span> <span></span> <span></span> <span></span> </div>

. . .

.order\_steps .title{ width: 150px !important; text-align: center;

</style>

<style>

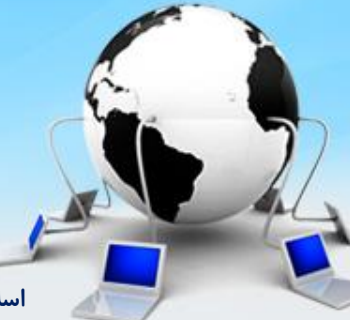

اسلاید ۲۲ دوره ژنرال وب دیزاین – دکتر محمدعلی حیدری

۲۱- بعد order\_steps یک div برای محتوا ایجاد میکنیم و به دو قسمت چپ و راست تقسیمش میکینم

<div class="content"> <div class="right"> </div> <div class="left"> </div> </div>

#main\_showCart1 .content .right{
 width: 540px;
 float: right;

#main\_showCart1 .content .left{
 width: 540px;
 float: left;
 margin-right: 20px;

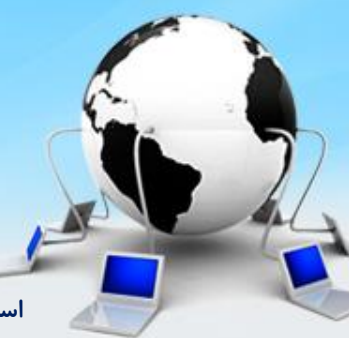

اسلاید۲۳ دوره ژنرال وب دیزاین – دکتر محمدعلی حیدری

#### ۲۲- در قسمت راست یک آیکن ایجاد میکنیم با متن و دکمه

<br/>
<br/>
<br/>
<br/>
<br/>
<br/>
<br/>
<br/>
<br/>
<br/>
<br/>
<br/>
<br/>
<br/>
<br/>
<br/>
<br/>
<br/>
<br/>
<br/>
<br/>
<br/>
<br/>
<br/>
<br/>
<br/>
<br/>
<br/>
<br/>
<br/>
<br/>
<br/>
<br/>
<br/>
<br/>
<br/>
<br/>
<br/>
<br/>
<br/>
<br/>
<br/>
<br/>
<br/>
<br/>
<br/>
<br/>
<br/>
<br/>
<br/>
<br/>
<br/>
<br/>
<br/>
<br/>
<br/>
<br/>
<br/>
<br/>
<br/>
<br/>
<br/>
<br/>
<br/>
<br/>
<br/>
<br/>
<br/>
<br/>
<br/>
<br/>
<br/>
<br/>
<br/>
<br/>
<br/>
<br/>
<br/>
<br/>
<br/>
<br/>
<br/>
<br/>
<br/>
<br/>
<br/>
<br/>
<br/>
<br/>
<br/>
<br/>
<br/>
<br/>
<br/>
<br/>
<br/>
<br/>
<br/>
<br/>
<br/>
<br/>
<br/>
<br/>
<br/>
<br/>
<br/>
<br/>
<br/>
<br/>
<br/>
<br/>
<br/>
<br/>
<br/>
<br/>
<br/>
<br/>
<br/>
<br/>
<br/>
<br/>
<br/>
<br/>
<br/>
<br/>
<br/>
<br/>
<br/>
<br/>
<br/>
<br/>
<br/>
<br/>
<br/>
<br/>
<br/>
<br/>
<br/>
<br/>
<br/>
<br/>
<br/>
<br/>
<br/>
<br/>
<br/>
<br/>
<br/>
<br/>
<br/>
<br/>
<br/>
<br/>
<br/>
<br/>
<br/>
<br/>
<br/>
<br/>
<br/>
<br/>
<br/>
<br/>
<br/>
<br/>
<br/>
<br/>
<br/>
<br/>
<br/>
<br/>
<br/>
<br/>
<br/>
<br/>
<br/>
<br/>
<br/>
<br/>
<br/>
<br/>
<br/>
<br/>
<br/>
<br/>
<br/>
<br/>
<br/>
<br/>
<br/>
<br/>
<br/>
<br/>
<br/>
<br/>
<br/>
<br/>
<br/>
<br/>
<br/>
<br/>
<br/>
<br/>
<br/>
<br/>
<br/>
<br/>
<br/>
<br/>
<br/>
<br/>
<br/>
<br/>
<br/>
<br/>
<br/>
<br/>
<br/>
<br/>
<br/>
<br/>
<br/>
<br/>
<br/>
<br/>
<br/>
<br/>
<br/>
<br/>
<br/>
<br/>
<br/>
<br/>
<br/>
<br/>
<br/>
<br/>
<br/>
<br/>
<br/>
<br/>
<br/>
<br/>
<br/>
<br/>
<br/>
<br/>
<br/>
<br/>
<br/>
<br/>
<br/>
<br/>
<br/>
<br/>
<br/>
<br/>
<br/>
<br/>
<br/>
<br/>
<br/>
<br/>
<br/>
<br/>
<br/>
<br/>
<br/>
<br/>
<br/>
<br/>
<br/>
<br/>
<br/>
<br/>
<br/>
<br/>
<br/>
<br/>
<br/>
<br/>
<br/>
<br/>
<br/>
<br/>
<br/>
<br/>
<br/>
<br/>
<br/>
<br/>
<br/>
<br/>
<br/>
<br/>
<br/>
<br/>
<br/>
<br/>
<br/>
<br/>
<br/>
<br/>
<br/>
<br/>
<br/>
<br/>
<br/>
<br/>
<br/>
<br/>
<br/>
<br/>
<br/>
<br/>
<br/>
<br/>
<br/>
<br/>
<br/>
<br/>
<br/>
<br/>
<br/>
<br/>
<br/>
<br/>
<br/>
<br/>
<br/>
<br/>
<br/>
<br/>
<br/>
<br/>
<br/>
<br/>
<br/>
<br/>
<br/>
<br/>

```
<span class="btn_green"
style="margin: auto">
ورود به سگال
</span>
</div>
```

#main\_showCart1 .content .right i{
 width: 70px;
 height: 70px;
 display: block;
 margin: auto;
 background:
url(images/icons.png) -848px 67px;

#main\_showCart1 \*{
 font-family: yekan;

#main\_showCart1 .content p{
 text-align: center;

#### ۲۳ – بخش چپ هم مثل بخش راست ميمونه

<div class="content">
 <div class="left">
 <div class="left">
 <div class="left">
 <div class="left">
 <div class="left">
 <div class="left">
 <div class="left">
 <div class="left">
 <div class="left">
 <div class="left">
 <div class="left">
 <div class="left">
 <div class="left">
 <div class="left">
 <div class="left">
 <div class="left">
 <div class="left">
 <div class="left">
 <div class="left">
 </div class="left">
 </div class="left">
 </div class="left">
 </div class="left">
 </div class="left">
 </div class="left">
 </div class="left">
 </div class="left">
 </div class="left">
 </div class="left">
 </div class="left">
 </div class="left">
 </div class="left">
 </div class="left">
 </div class="left">
 </div class="left">
 </div class="left">
 </div class="left">
 </div class="left">
 </div class="left">
 </div class="left">
 </div class="left">
 </div class="left">
 </div class="left">
 </div class="left">
 </div class="left">
 </div class="left">
 </div class="left">
 </div class="left">
 </div class="left">
 </div class="left">
 </div class="left">
 </div class="left">
 </div class="left">
 </div class="left">
 </div class="left">
 </div class="left">
 </div class="left">
 </div class="left">
 </div class="left">
 </div class="left">
 </div class="left">
 </div class="left">
 </div class="left">
 </div class="left">
 </div class="left">
 </div class="left">
 </div class="left">
 </div class="left">
 </div class="left">
 </div class="left">
 </div class="left">
 </div class="left">
 </div class="left">
 </div class="left">
 </div class="left">
 </div class="left">
 </div class="left">
 </div class="left">
 </div class="left">
 </div class="left">
 </div class="left">
 </div class="left">
 </div class="left">
 </ditter class="left">
 </div class="l

<span class="btn\_green"
style="margin: auto; background:
#346cd3">

ثبت نام در سگال </span> </div> #main\_showCart1 .content .left{
 width: 540px;
 float: left;
 margin-right: 20px;

#main\_showCart1 .content .left i{
 width: 70px;
 height: 70px;
 display: block;
 margin: auto;
 background:
url(images/icons.png) -927px -67px;

اسلاید۲۵ دوره ژنرال وب دیزاین – دکتر محمدعلی حیدری

۲۴- حالا صفحه اطلاعات ارسال سفارش را ایجاد میکنیم و اول آن مثل صفحه قبل مراحل ثبت سفارش را قرار میدیم و به اولین مرحله کلاس Active میدیم

<div id="main\_showCart2" style="width: 1200px;margin:10px 50px;padding: 5px;background: #fff; float: right;">

<div class="order\_steps"> <div class="dashed"> <span></span> <span></span> <span></span> <span></span> </div>

. . .

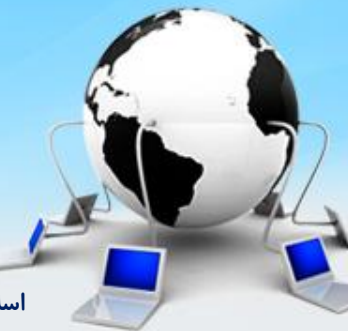

اسلاید ۲۶ دوره ژنرال وب دیزاین – دکتر محمدعلی حیدری

#### ۲۵- زیر order\_steps یک div ایجاد میکنیم با کلاس head و یک متن و دکمه بهش میدیم

#main\_showCart2 .head{
 width: 100%;
}

#main\_showCart2 \*{
 font-family: yekan;
}

#main\_showCart2 .head h4{
 font-size: 13pt;
 font-weight: normal;
 float: right;
 padding-right: 20px;

}

۲۶- زیر head یک div برای محتوا ایجاد میکنیم و داخل اون یک جدول

<div class="content"> </div>

```
#main_showCart2 .content{
    width: 100%;
    float: right;
    margin-top: 20px;
}
```

#main\_showCart2 .content table{
 width: 100%;

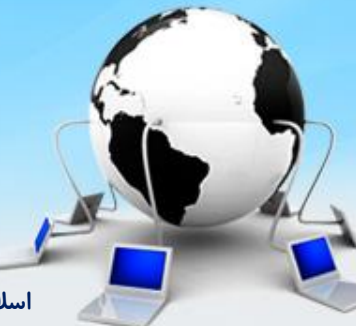

اسلاید ۲۸ دوره ژنرال وب دیزاین – دکتر محمدعلی حیدری

۲۷- برای ایجاد سطر و ستون جدول tr و td مثل کد زیر مینویسیم:

```
<span class="triangle"></span>
 <span class="circle"></span>
 حسين
```

#### ۲۸ – ادامه کد

```
. . .
استان: تهران
                                                     آدرس و کد یستی
                                                     شماره تماس اضطراری: ۰۹۲۰۰۰۰۰
                                                     />شهر: اسلامشهر </
                                                           />٠٩٢٠٠٠٠ (width: 200px;font-size: 11pt;">/>٠٩٢٠٠٠٠ (width: 200px;font-size: 11pt;">/>٠٩٢٠٠٠٠ (width: 200px;font-size: 200px;font-size: 200px;font-s
```

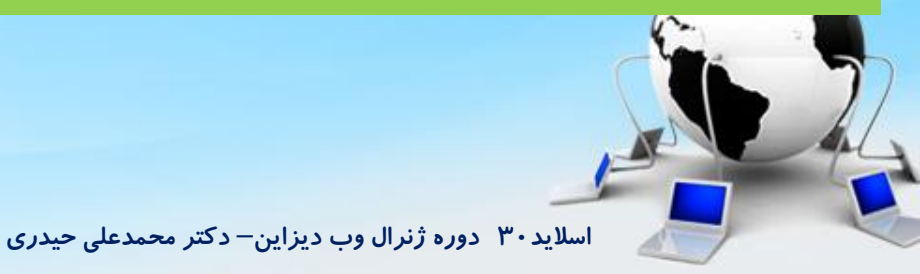

۲۹- استایل جدول

table td{ border-left: 1px solid #7a7a7a; border-bottom: 1px solid #7a7a7a; padding: 5px;

table tr:first-child td:last-child{
 border-top: 1px solid #7a7a7a;

table td:first-child{ border-top: 1px solid #7a7a7a; border-right: 1px solid #7a7a7a;

table td:nth-child(2){
 border-top: 1px solid #7a7a7a;

اسلاید ۳۱ دوره ژنرال وب دیزاین – دکتر محمدعلی حیدری

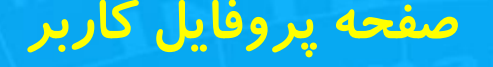

#### ۳۰- استایل دایره انتخاب و آیکن ادیت و حذف:

table .circle{ width: 10px; height: 10px; display: block; border: 3px solid #8a8a8a; border-radius: 100%; margin: auto;

#main\_showCart2 .content table .edit{
 background: #46ab89 url(images/Edit.gif) no-repeat center !important;
}

#main\_showCart2 .content table .remove{
 background: #e86d8b url(images/remove.png) no-repeat center !important;
}

اسلاید ۳۲ دوره ژنرال وب دیزاین – دکتر محمدعلی حیدری

#### ۳۱– استایل برای اکتیو شدن اون بخش

table.active .circle{ background: #2060b9; border: 1px solid #2060b9; position: relative;

```
#main_showCart2 .content
table.active tr:first-child td:first-
child{
    background: #bafaba;
```

table.active .circle::after{ content: " "; display: block; width: 4px; height: 4px; border-radius: 50%; background: #fff; position: absolute; top: 3px; right: 3px;

#main\_showCart2 .content table.active .triangle{
 width: 0;
 height: 0;
 border-style: solid;
 border-width: 0 42px 42px 0;
 border-color: transparent #47ff0a transparent transparent;
 position: absolute;
 top: 0;
 right: 0;
}

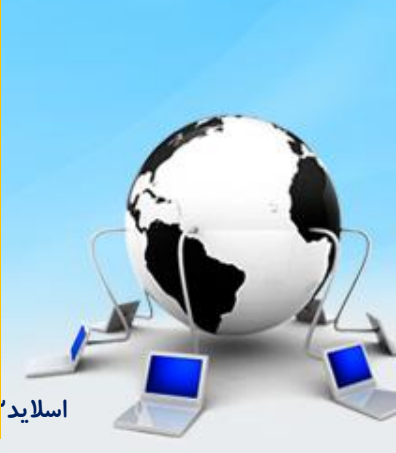

پایان جلسه موفق باشید